PO 04: Create non-catalog requisition by quantity from foreign supplier Created on 2/26/2018

# PO 04: Create non-catalog requisition by quantity from foreign supplier

#### Procedure

In this topic, you will learn how to create a non-catalog requisition by quantity from foreign supplier.

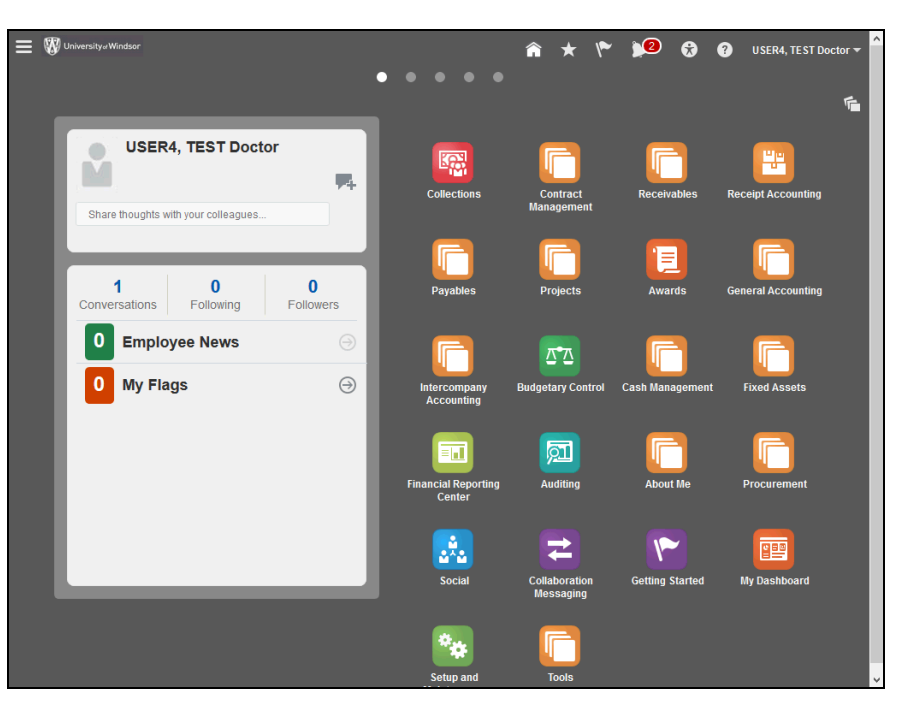

| Step | Action                               |
|------|--------------------------------------|
| 1.   | Click the <b>Procurement</b> button. |
|      |                                      |

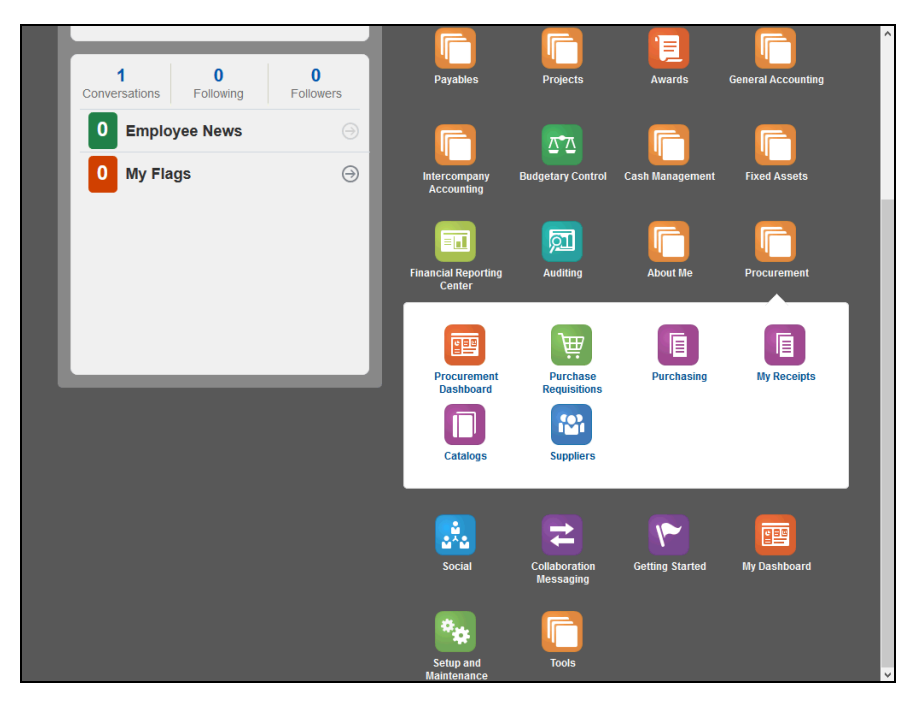

| Step | Action                                  |
|------|-----------------------------------------|
| 2.   | Click the Purchase Requisitions button. |
|      | ₩                                       |

| University# Windsor |                          |                          |               |             | â ★ 1                  | ی 💕 🖌                           | ? USER4, TEST D   | octor 🔻 |
|---------------------|--------------------------|--------------------------|---------------|-------------|------------------------|---------------------------------|-------------------|---------|
|                     |                          | ₩.                       |               |             | C                      | ] 🛛 🗃                           |                   |         |
|                     | Procurement<br>Dashboard | Purchase<br>Requisitions |               | My Receipts | Catal                  | ogs Suppliers                   |                   |         |
| Shop                |                          |                          |               |             |                        | A Requisition                   |                   |         |
| 4 Search Catalon    |                          |                          |               |             |                        | You do not have an ac           | tive requisition. |         |
| Search Catalog      |                          |                          |               |             |                        |                                 | Edit and Submit   |         |
| Search              | 0                        |                          |               |             |                        | A Quick Links                   |                   |         |
| My Requisitions     |                          |                          |               |             |                        | Requisition Line                | Entry             |         |
| Actions - View - Fo | ırmat 👻 🔲 🖽              | Freeze                   | Detach 4      | Wrap        |                        | Shopping Lists                  |                   |         |
|                     |                          |                          | Approval      |             |                        | Smart Forms     Noncatalog Regu | est               |         |
| Requisition         | Description              | Creation Date            | Amount        | Status      | Funds                  | A Requisition Pr                | eferences         |         |
| REQ0000321          | test 1 dd                | 16-Jan-2018              | 103.41 CAD    | Approved    | Liquida <sup>,</sup> ^ |                                 |                   |         |
| REQ0000238          | Conference Sp            | 16-Jan-2018              | 1,000.00 CAD  | Approved    | Reserve                | Requisitioning BU               | UW BU             |         |
| REQ0000237          | Testing                  | 16-Jan-2018              | 5.00 CAD      | Approved    | Liquida                | Requester                       | FTEST USER4       |         |
| REQ0000231          | Services by am           | 16-Jan-2018              | 10,341.00 CAD | Approved    | Reserve                | Deliver-to Location             | UW - US Address   |         |
| REQ0000230          | Office supplies          | 16-Jan-2018              | 5,170.50 CAD  | Approved    | Reserve                |                                 |                   |         |
| <                   | Columno Iliddon          | E                        |               |             | >                      |                                 | Edit              |         |
|                     | Columns Hidden           | 5                        |               |             |                        |                                 |                   |         |
|                     |                          |                          |               |             |                        |                                 |                   |         |
|                     |                          |                          |               |             |                        |                                 |                   |         |
|                     |                          |                          |               |             |                        |                                 |                   |         |
|                     |                          |                          |               |             |                        |                                 |                   |         |

| Step | Action                                           |
|------|--------------------------------------------------|
| 3.   | Validate the Deliver-to-Location: UW-US Address. |
|      | UW - US Address                                  |

#### **User Guide**

|      | E 🕼 University wildoor 🖌 🛧 🌾 🎾 🕄 🖓 USER4, TEST Doctor 🕶                                                                                                    |
|------|----------------------------------------------------------------------------------------------------|
|      | Procurrement Purchase Purchasing My Receipts Catalogs Suppliers                                                                                                    |
|      | Shop A Requisition                                                                                                    |
|      | Search  Quick Links Quick Links Ny Requisitions Actions  View  Format  B  B  C  D  C  C  D  C  D |
|      | Requisition       Description       Creation Date       Approval<br>Amount       Status       Funds       • Noncatalog Request         REQ0000321       test 1 dd       16-Jan-2018       103.41 CAD Approved       Liquida*                                                                                                    |
|      | REQ0000238     Conference Sp     16-Jan-2018     1,000.00 CAD     Approved     Reserve     Requisitioning BU     UW BU       REQ0000237     Testing     16-Jan-2018     5.00 CAD     Approved     Liquida     Requester     PTEST USER4       REQ0000231     Services by am     16-Jan-2018     10.341.00 CAD     Approved     Reserve     Deliver-to Location     UW - US Address                                                                                                    |
|      | Columns Hidden 5                                                                                                    |
|      |                                                                                                    |
| Step | Action                                                                                                    |
| 4.   | Click the Non-catalog Request link.<br>Noncatalog Request                                                                                                    |
|      | Create Noncatalog Requ Add to Krequisition Add to My Shopping List  Return to Shopping Create Noncatalog Requ Add to Krequisition Add to My Shopping List  Return to Shopping Create Noncatalog Requ Add to Krequisition Add to My Shopping List  Return to Shopping Item Type Catalogs Supplier Catalogs Catalogs Vour regulation or lines. Edit and Satenit Requisition Preferences Catalogs Catalogs View  Phice Catalogs View  Phice Catalogs Supplier Supplier Supplier Catalogs View  Phice Catalogs View  Phice Catalogs View  Phice Catalogs View  Phice Catalogs View  Phice Catalogs View  Phice Catalogs View  Phice Catalogs View  Phice Catalogs View  Phice Catalogs View  Phice View  Phice Catalogs View  Phice View  Phice Phice View  Phice                                                                                                    |
| 5    | Action<br>Enter the appropriate information into the following fields:                                                                                                    |
| 5.   | Item Type<br>Item Description<br>Category Name<br>Quantity<br>UOM<br>Price<br>Currency                                                                                                    |

| = 🕅 University       | w Windsor                            |                                | â,                           | * (* )5 😚 🕅        | USER4, TE ST Doctor 👻 🏠 |
|----------------------|--------------------------------------|--------------------------------|------------------------------|--------------------|-------------------------|
|                      | T T                                  | 7                              |                              |                    |                         |
|                      | Procurement Purc<br>Dashboard Requis | hase Purchasing<br>sitions     | My Receipts                  | Catalogs Suppliers |                         |
| Create Non           | catalog Requ Add to Requi            | isition Add to My Shopping Lis | t <b>v</b> Return to Shoppin | A Requisition: REQ | 0000325                 |
| Item Typ             | Goods or services billed by quantity | ~                              | New supplier                 |                    | Edit and Submit         |
| * Iter<br>Descriptio | n<br>n                               | Supplier                       |                              | Requisition Prefe  | erences                 |
|                      |                                      | Supplier Site                  | <b>v</b>                     |                    |                         |
| * Category Nam       | e Q                                  | Contact                        |                              |                    |                         |
| * Quanti             | y 1                                  | Phone                          |                              |                    |                         |
| * UO                 | M 👻                                  | Fax                            |                              |                    |                         |
| * Pric               | e                                    | E-Mail                         |                              | •                  |                         |
| * Currenc            | y CAD 🔻                              | Item                           |                              |                    |                         |
|                      | Negotiated                           |                                |                              |                    |                         |
| Attachments          |                                      |                                |                              |                    |                         |
| Actions 🔻 Vi         | ew 🕶 🛨 🗙                             |                                |                              |                    |                         |
| Type                 | Category * File Nam                  | ne or URL                      | Title                        |                    |                         |
| <                    | ı <b>y</b> .                         |                                |                              | >                  |                         |
|                      |                                      |                                |                              |                    |                         |
|                      |                                      |                                |                              | ,                  | v                       |
| Action               |                                      |                                |                              |                    |                         |
| Click th             | e Negotiated                         | checkbox.                      |                              |                    |                         |

| 🔳 💔 University#Wi  | ndsor                               |                                | â <b>★</b>                     | r 💕 🕄 🕅                     | USER4, TEST Do  | ctor 🔫 |
|--------------------|-------------------------------------|--------------------------------|--------------------------------|-----------------------------|-----------------|--------|
|                    |                                     | 7                              |                                |                             |                 |        |
|                    | Procurement Purc<br>Dashboard Requi | hase Purchasing<br>sitions     | My Receipts Cata               | logs Suppliers              |                 |        |
| Create Nonca       | talog Requ Add to Requ              | isition Add to My Shopping Lis | it <b>v</b> Return to Shopping | A Requisition: REQ          | 0000325         |        |
| Item Type          | Goods or services billed by quantit | v 🗸                            | New supplier                   | Your requisition contains r | to lines.       |        |
| * #                | Talas Caulanant                     | Supplier                       |                                |                             | Edit and Submit | - 1    |
| ttem Description   | terco Equipment                     | Supplier                       |                                | Requisition Prefe           | rences          | - 1    |
|                    |                                     | i Supplier Site                | ¥                              |                             |                 | - 1    |
| * Category Name    | Communications-Telecommun Q         | . Contact                      |                                |                             |                 | - 1    |
| * Quantity         | 10                                  | Phone                          |                                |                             |                 | - 1    |
| * UOM              | EA                                  | Fax                            |                                |                             |                 | - 1    |
| * Price            | 5.00                                | E-Mail                         |                                |                             |                 | - 1    |
| * Currency         | LISD -                              | Supplier                       |                                |                             |                 | - 1    |
| * Conversion Rate  | •                                   | liem                           |                                | •                           |                 | - 1    |
| Туре               | Corporate                           | ~                              |                                |                             |                 | - 1    |
| * Conversion Date  | 17-Jan-2018                         |                                |                                |                             |                 | - 1    |
| Conversion Rate    |                                     |                                |                                |                             |                 | - 1    |
|                    | Negotiated                          |                                |                                |                             |                 | - 1    |
| Attachmente        |                                     |                                |                                |                             |                 | - 1    |
| Autoriments        |                                     |                                |                                |                             |                 |        |
| Actions  View      | • + ×                               |                                |                                |                             |                 |        |
| Туре               | Category * File Nan                 | ne or URL                      | Title                          |                             |                 |        |
| No data to display |                                     |                                |                                |                             |                 |        |

| Step | Action                                                    |
|------|-----------------------------------------------------------|
| 7.   | Enter the required supplier in the <b>Supplier</b> field. |

### User Guide

| 😑 👹 University#W          | indsor                                         |                        | â 🖈 V                     | 🏲 1 🏂 😚 🕜 USER4, TEST DO            | octor 👻 |
|---------------------------|------------------------------------------------|------------------------|---------------------------|-------------------------------------|---------|
|                           | m m                                            |                        |                           |                                     |         |
|                           | Procurement Purchase<br>Dashboard Requisitions | Purchasing             | My Receipts Catalo        | ogs Suppliers                       |         |
| Create Nonca              | talog Requ Add to Requisition                  | Add to My Shopping Lis | t      Return to Shopping | Requisition: REQ0000325             |         |
| Item Type                 | Goods or services billed by quantity           |                        | New supplier              | Your requisition contains no lines. |         |
| * Item Description        | <u>Jelco</u> Equipment                         | Supplier               | UNIVERSITY OF CHICAGO DI  | Requisition Preferences             |         |
|                           |                                                | Supplier Site          | CHICAGO 🔻                 |                                     | - 1     |
| * Category Name           | Communications-Telecommun $\mathbf{Q}$         | Contact                |                           |                                     | - 1     |
| * Quantity                | 10                                             | Phone                  |                           |                                     | - 1     |
| * иом                     | EA                                             | Fax                    |                           |                                     | - 1     |
| * Price                   | 5.00                                           | E-Mail                 |                           |                                     | - 1     |
| * Currency                | USD 🔻                                          | Supplier<br>Item       |                           |                                     | - 1     |
| * Conversion Rate<br>Type | Corporate ~                                    |                        |                           | •                                   | - 1     |
| * Conversion Date         | 17-Jan-2018                                    |                        |                           |                                     | - 1     |
| Conversion Rate           |                                                |                        |                           |                                     | - 1     |
|                           | ☑ Negotiated                                   |                        |                           |                                     | - 1     |
| Attachments               |                                                |                        |                           |                                     |         |
| Actions 🔻 View            | • + ×                                          |                        |                           |                                     |         |
| Type                      | Category * File Name or U                      | IRL                    | Title                     |                                     |         |

| Step | Action                               |  |  |  |  |
|------|--------------------------------------|--|--|--|--|
| 8.   | Click the Add to Requisition button. |  |  |  |  |
|      | Add to Requisition                   |  |  |  |  |

| 🔳 💔 University«V           | Windsor                    |                          |                      | í              | ñ 🖈          | ) 😚 🔍 🐂                                         | ? USER4, TEST D      | octor 🔻 |
|----------------------------|----------------------------|--------------------------|----------------------|----------------|--------------|-------------------------------------------------|----------------------|---------|
|                            |                            | W                        |                      |                | ſ            | ] 🔞                                             |                      |         |
|                            | Procurement<br>Dashboard   | Purchase<br>Regulations  | Purchasing           | My Receipts    | Catal        | ogs Suppliers                                   |                      |         |
|                            |                            |                          |                      |                |              |                                                 |                      |         |
| Create Nonca               | atalog Requ 🗚              | Id to Requisition Ad     | d to My Shopping Lis | st 🔻 Return to | Shopping     | Requisition: RE                                 | Q0000325             | E       |
| Item Type                  | Goods or services billed I | by quantity 🗸            |                      | New supplier   |              | You added 1 line to the<br>Recently added lines | requisition.         |         |
| * Item                     |                            |                          | Supplier             |                |              | Telco Equipment                                 | 1,075.00 CAD 💥       |         |
| Description                |                            |                          | Supplier Site        |                | Ŧ            | Total                                           | 1,075.00 CAD         |         |
|                            |                            | -                        | Supplier             |                |              |                                                 | Edit and Submit      |         |
| <sup>^</sup> Category Name |                            | Q,                       | Contact              |                |              | Requisition Pre                                 | ferences             |         |
| * Quantity                 | 1                          |                          | Phone                |                |              |                                                 |                      | · 1     |
| * иом                      |                            | -                        | Fax                  |                |              |                                                 |                      |         |
| * Price                    |                            |                          | E-Mail               |                |              |                                                 |                      |         |
| * Currency                 | CAD 🔻                      |                          | Supplier<br>Item     |                |              |                                                 |                      |         |
|                            | Negotiated                 |                          |                      |                |              |                                                 |                      |         |
|                            |                            |                          |                      |                |              |                                                 |                      |         |
| Attachments                |                            |                          |                      |                |              |                                                 |                      |         |
| Actions 🔻 View             | • + ×                      |                          |                      |                |              |                                                 |                      |         |
| Туре                       | Category *                 | File Name or URL         |                      | Title          |              |                                                 |                      |         |
| No data to display.        |                            |                          |                      |                |              |                                                 |                      |         |
|                            |                            |                          |                      |                | ,            |                                                 |                      |         |
| <                          |                            |                          |                      |                | >            |                                                 |                      |         |
| https://ofbs.test.pss.s    | 2 and a land cars (manual  | ment (faces (End Oran in |                      | 96.MEC-996.A   | 4501-081-666 | IEM-08: sEMED-068: sEM                          | EC-08: -6-MEC-08: -6 | 4450-0# |

| Step | Action                            |
|------|-----------------------------------|
| 9.   | Click the Edit and Submit button. |
|      | Edit and Submit                   |

### User Guide

| = 🕅 Universitya Windsor                        |                       | n \star 🌾 1      | <b>5</b> 🕏 | USER4,                 | TEST Doctor 🔻 |
|------------------------------------------------|-----------------------|------------------|------------|------------------------|---------------|
|                                                |                       |                  | <b>1</b>   |                        |               |
| Procurement Purchase<br>Dashboard Requisitions | Purchasing My Receipt | s Catalogs       | Suppl      | liers                  |               |
|                                                |                       |                  |            |                        |               |
| Edit Requisition: REQ0000325                   | Shop Check Funds      | Manage Approvals | View PDF   | Save V Sut             | mit =         |
| Requisitioning<br>BU UW BU                     | Justification         |                  |            | Requisition 1,07       | 5.00          |
| * Description Telco Equipment                  |                       |                  |            | Approval<br>Amount 1,0 | 5.00          |
| ii.                                            |                       |                  |            | Funds Not<br>Status    | rese          |
|                                                |                       |                  |            | Student<br>Name        |               |
|                                                |                       |                  |            | Student<br>Number      |               |
|                                                |                       |                  |            | Attachments None       | +             |
| Requisition Lines                              |                       |                  |            |                        |               |
| Actions 🔻 View 🔻 Format 👻 📔 Freeze             | 🐨 Detach 🚽 Wrap       |                  |            |                        |               |
| Line Description Category Name *               | Quantity UOM          | Price            | Amount     | Amount (CAD)           | Fui           |
| 1 Telco Equipment Communications-Tel           | 10 EA                 | 5.00 USD         | 50.00 USD  | 1,075.00               | Not           |
| Total                                          |                       |                  |            | 1,075.00               |               |
| <                                              |                       |                  |            |                        | >             |
| Rows Selected 1 Columns Hidden 7               |                       |                  |            |                        |               |
| ▲ Line 1: Details                              |                       |                  |            |                        |               |

| Step | Action                             |
|------|------------------------------------|
| 10.  | Verify Deliver-to Address details. |

| ine 1: Details          |             |                          |                     |                             |                        |                     |                  |
|-------------------------|-------------|--------------------------|---------------------|-----------------------------|------------------------|---------------------|------------------|
| Delivery                |             |                          |                     |                             |                        |                     |                  |
| * Requester             | USER4, TEST | q                        |                     | Deliver-to Location         | Type Internal          | ~                   |                  |
| Urgent                  | No 🗸        |                          |                     | * Deliver-to Loc            | ation UW - US A        | ddress              | Q                |
| Requested Delivery Date | 24-Jan-2018 | Ē                        |                     | Deliver-to Add              | ress TATES             | nn St., DEARBORN, I | II 48126, UNITED |
| ctions ▼ View ▼ Form    | at 🗸 🗶 ·    | C Freeze                 | 🔛 Detach 🚽          | Wrap                        |                        |                     |                  |
|                         |             | Project Co               | sting Details       |                             |                        |                     |                  |
| Project Ta<br>Number Ta | sk Number   | Expenditure<br>Item Date | Expenditure<br>Type | Expenditure<br>Organization | UW Dept VP<br>Approval | Charge Account      |                  |
| ٩                       |             |                          |                     |                             | •                      | 01.1050.10500.0     | 00000.83120.     |
|                         |             |                          |                     |                             |                        |                     | То               |
|                         |             |                          |                     |                             |                        |                     |                  |

| Step | Action                         |
|------|--------------------------------|
| 11.  | Verify Charge Account details. |

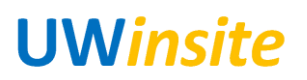

**Step** 13.

| ine 1: Details          |             |                                       |                                       |                             |                     |        |                          |                         |
|-------------------------|-------------|---------------------------------------|---------------------------------------|-----------------------------|---------------------|--------|--------------------------|-------------------------|
| no n bound              |             |                                       |                                       |                             |                     |        |                          |                         |
| Delivery                |             |                                       |                                       |                             |                     |        |                          |                         |
| * Requester             | USER4, TEST | r i                                   | 9                                     | Deliver-to Location         | Type Interr         | al     | ~                        |                         |
| Urgent                  | No 🗸        |                                       |                                       | * Deliver-to Loo            | cation UW -         | US Ad  | dress Q                  |                         |
| Requested Delivery Date | 24-Jan-2018 | Ťo                                    |                                       | Deliver-to Ad               | dress 7143          | 00 Hen | nn St., DEARBORN, MI 481 | 26, UNITED              |
|                         |             |                                       |                                       |                             | 0.74                |        |                          |                         |
| Billing                 |             |                                       |                                       |                             |                     |        |                          |                         |
| Actions - View - Form   | nat 🚽 💙     | C Freeze                              | Detach -                              | Wran                        |                     |        |                          |                         |
|                         |             | SIII HOOLO                            | m borgon -                            | errap.                      |                     |        |                          |                         |
|                         |             | D                                     |                                       |                             |                     |        |                          |                         |
|                         |             | Project C                             | osting Details                        |                             |                     |        |                          |                         |
| Project Ta<br>Number Ta | sk Number   | Project C<br>Expenditure<br>Item Date | osting Details<br>Expenditure<br>Type | Expenditure<br>Organization | UW Dept<br>Approval | /P     | Charge Account           |                         |
| Project Ta<br>Number Ta | sk Number   | Project C<br>Expenditure<br>Item Date | osting Details<br>Expenditure<br>Type | Expenditure<br>Organization | UW Dept<br>Approval | /P     | Charge Account           | 0.83120. <sup>,</sup> ই |
| Project Ta<br>Number Ta | sk Number   | Project C<br>Expenditure<br>Item Date | osting Details<br>Expenditure<br>Type | Expenditure<br>Organization | UW Dept<br>Approval | /P     | Charge Account           | 0.83120. 🗟<br>To        |
| Project Ta<br>Number Ta | sk Number   | Project C<br>Expenditure<br>Item Date | osting Details<br>Expenditure<br>Type | Expenditure<br>Organization | UW Dept<br>Approval | /P     | Charge Account           | 0.83120. 🛃<br>To<br>>   |

| Step | Action                          |
|------|---------------------------------|
| 12.  | Click the <b>Submit</b> button. |
|      | Sub <u>m</u> it                 |

| Shop  | þ              |                  |               |                    |                  |            | Requisition                                              | E           |
|-------|----------------|------------------|---------------|--------------------|------------------|------------|----------------------------------------------------------|-------------|
| ⊿ Se  | earch Catalog  |                  |               |                    |                  |            | Edit and Submit                                          |             |
| Searc | h              | O                |               |                    |                  |            | A Quick Links                                            |             |
| My R  | equisitions    |                  |               |                    |                  |            | Requisition Line Entry                                   |             |
| Actio | ons 🔻 View 👻 F | format 👻 📄 🎵     | 🖙 🏢 Freeze    | 🗟 Detach 🚽         | Wrap             |            | Shopping Lists     Smart Forms                           |             |
|       | Requisition    | Description      | Creation Date | Approval<br>Amount | Status           | Funds      | Noncatalog Request                                       |             |
|       | REQ0000382     | Foreign Service  | 17-Jan-2018   | 645,000.00 CAD     | Incomplete       | Not res    | A Requisition Preferences                                |             |
|       | REQ0000327     | Testing          | 17-Jan-2018   | 5.17 CAD           | Pending approval | Not res    | BU UW BU                                                 |             |
|       | REQ0000326     | Foreign Services | 17-Jan-2018   | 21,500.00 CAD      | Approved         | Liquida    | Requester PTEST USER6                                    | _           |
|       | REQ0000325     | Telco Equipment  | 17-Jan-2018   | 62.50 CAD          | Approved         | Liquida    | Deliver-to UW - Main Campus -<br>Location Receiving Dock | _           |
|       | REQ0000321     | test 1 dd        | 16-Jan-2018   | 103.41 CAD         | Approved         | Liquidar 🗸 |                                                          | _           |
| <     |                | Columns Hiddon   | 5             |                    |                  | >          | Edit                                                     |             |
|       |                | Columna muuch    | ·             |                    |                  |            |                                                          |             |
|       |                |                  |               |                    |                  |            |                                                          |             |
|       |                |                  |               |                    |                  |            |                                                          |             |
|       |                |                  |               |                    |                  |            |                                                          |             |
|       |                |                  |               |                    |                  |            |                                                          |             |
| cti   | on             |                  |               |                    |                  |            |                                                          |             |
|       |                |                  | n annea       | rs in thi          | s list V         | Vhen a     | approved the sta                                         | atus will c |
| ~~    | DOM/ FO        |                  |               |                    |                  |            | abbroved, me sia                                         | 11115 WHILE |

### User Guide

| 🔳 💔 Universi         | tya Windsor                           |                             |                       |              | â ★           | ۴ 🔪            | 2 😚 😗           | USER4, TE        | ST Doctor |
|----------------------|---------------------------------------|-----------------------------|-----------------------|--------------|---------------|----------------|-----------------|------------------|-----------|
| Requisitio           | n: REQ0000                            | 325                         |                       |              |               | Check Funds    | View Life Cycle | Actions <b>v</b> | Done      |
| Requisitioning<br>BU | UW BU                                 |                             | Creation Date 17-     | Jan-2018     | Ē             | Requisition Am | ount 62.50 CAD  | )                |           |
| Entered By           | FTEST USER4                           |                             | Status App            | proved       |               | Approval Am    | ount 62.50 CAD  | )                |           |
| Description          | Telco Equipmen                        | ıt                          | Justification         |              |               | Funds St       | atus Liquidated | 1                |           |
|                      |                                       |                             |                       |              |               | Attachm        | ents None       |                  |           |
|                      |                                       |                             |                       |              |               | Student N      | ame             |                  |           |
|                      |                                       |                             |                       |              |               | Student Nur    | nber            |                  |           |
| Requisition          | Lines                                 |                             |                       |              |               |                |                 |                  |           |
| Actions V            | iew 🔻 Format 🖲                        | Freeze 📰 De                 | etach 📣 Wrap          |              |               |                |                 |                  |           |
| Line                 | ltem                                  | Description                 | Category Name         | Quantity UON | I             | Price          | Amount (CAD)    | Status           | Fur       |
| 1                    |                                       | Telco Equipment             | Communications-Teleco | 10 EA        |               | 5.00 USD       | 62.50           | Approved         | Liqu      |
| <<br>Rows Selected   | ed 1 Colur                            | nns Hidden 13               |                       |              |               |                |                 |                  | >         |
| Line 1: Deta         | ils                                   |                             |                       |              |               |                |                 |                  |           |
|                      | Requester                             | PTEST USER4                 |                       |              | Buyer         | r PDARIO PAV   | /IA             |                  |           |
| Request              | ed Delivery Date                      | 24-Jan-2018                 |                       | Sugge        | sted Supplier | UNIVERSIT      | Y OF CHICAGO D  | ISTRIBUTION      |           |
| Deliver-             |                                       |                             |                       |              | Supplier Item |                |                 |                  |           |
|                      | to Location Type                      | Internal                    |                       |              | Supplier item |                |                 |                  |           |
| De                   | to Location Type<br>liver-to Location | Internal<br>UW - US Address |                       |              | Supplier Rell |                |                 |                  |           |

| Step | Action                        |
|------|-------------------------------|
| 14.  | Click the <b>Done</b> button. |
|      | Done                          |

| Step | Action            |
|------|-------------------|
| 15.  | End of Procedure. |